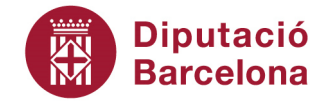

#### Àrea d'Atenció a les Persones

Servei de Salut Pública Gerència de Serveis de Salut Pública i Consum

> Pg. de la Vall d'Hebron, 171. 08035 Barcelona Tel. 934 022 468 · Fax 934 022 491 s.salut@diba.cat · www.diba.cat

#### MANUAL DE L'APLICACIÓ DE CONSULTA DELS RESULTATS DEL CONTROL ANALÍTIC D'AIGUA DE CONSUM HUMÀ

### ACCÉS A L'APLICACIÓ I CANVI DE CONTRASENYA

En la pantalla d'accés escolliu l'idioma que preferiu, des dels botons de la part superior dreta.

| itat de Seguretat Alimentària                 |                                                                                                    |  |  |  |
|-----------------------------------------------|----------------------------------------------------------------------------------------------------|--|--|--|
| Accés privat - Unitat de Seguretat Alimentàri | Castellano Català                                                                                                    |  |  |  |
| Benvingut a Weblims.                          | L'accés al servei Weblims està restringit a usuaris<br>registrats.<br>L"accés al servei <b>WEBLIMS</b> està restringit a usuaris<br>registrats.<br>Si no disposa d"usuari i desitja accedir a WEBLIMS,<br>sol·liciti l"alta mitjançant el sigüent botó <b>Sol·licitar</b> . |  |  |  |
| Entrar                                        | Sol-licitar                                                                                                    |  |  |  |

El primer cop, accediu amb el codi d'usuari i contrasenya que us he facilitat. Atenció amb l'ús de la majúscules i minúscules.

| itat de Seguretat Alimentària                                                                                 |                                                                                                    |  |
|----------------------------------------------------------------------------------------------------|----------------------------------------------------------------------------------------------------|--|
|                                                                                                    | pesconectar (                                                                                                    |  |
| Atenció<br>(Laboratorio) Butlletins no llegits: 8                                                             |                                                                                                    |  |
| Menú                                                                                                    |                                                                                                    |  |
|                                                                                                    |                                                                                                    |  |
| Escoja una de las opciones disponibles:                                                                       |                                                                                                    |  |
| Escoja una de las opciones disponibles:                                                                       | <b>Estat de les mostres.</b><br>Consulti l'estat provisional de les mostres a<br>analitzar.                                                                                        |  |
| Escoja una de las opciones disponibles:<br>Estat de les mostres<br>Informes de resultats                      | Estat de les mostres.<br>Consulti l'estat provisional de les mostres a<br>analitzar.<br>Informes de resultats.<br>Consulti l'estat de les seves mostres analitzades.               |  |
| Escoja una de las opciones disponibles:   Estat de les mostres  Informes de resultats  Antenimient d'usuaris: | <b>Estat de les mostres.</b><br>Consulti l'estat provisional de les mostres a<br>analitzar.<br><b>Informes de resultats.</b><br>Consulti l'estat de les seves mostres analitzades. |  |

# CONSULTA DELS RESULTATS DE LES MOSTRES EN CURS

Podeu consultar l'estat de les mostres en curs clicant en l'apartat ESTAT DE LES MOSTRES:

| itat de Seguretat Alimentària                                                                                     |                                                                                                    |  |
|----------------------------------------------------------------------------------------------------|----------------------------------------------------------------------------------------------------|--|
|                                                                                                    | Desconectar (                                                                                                    |  |
| Atenció                                                                                                    |                                                                                                    |  |
| (Laboratorio) Butlletins no llegits: 8                                                                            | 8                                                                                                    |  |
| Menú                                                                                                    |                                                                                                    |  |
| Escoja una de las opciones disponible                                                                             | 25:                                                                                                    |  |
| Escoja una de las opciones disponible<br>Estat de les mostres<br>Informes de resultats                            | Estat de les mostres.<br>Consulti l'estat provisional de les mostres a<br>analitzar.<br>Informes de resultats.<br>Consulti l'estat de les seves mostres analitzades. |  |
| Escoja una de las opciones disponible<br>Estat de les mostres<br>Informes de resultats<br>Mantenimient d'usuaris: | Estat de les mostres.<br>Consulti l'estat provisional de les mostres a<br>analitzar.<br>Informes de resultats.<br>Consulti l'estat de les seves mostres analitzades. |  |

Seguidament, cliqueu directament a l'apartat BUSCAR:

| Enrere Mostrar/Ocultar filtre     | 🔊 Desconectar (                                           |
|-----------------------------------|-----------------------------------------------------------|
| Estat de les mostres              |                                                           |
| Consulti les mostres que desitgi: |                                                           |
|                                   |                                                           |
| Buscar                            | Utilitzi els filtres per a agilitzar les seves recerques. |

Cliqueu en la icona de la darrera consulta de la mostra que vulgueu consultar:

| nitat          | itat de Seguretat Alimentària |                           |                     |          |                           |                                         |  |  |
|----------------|-------------------------------|---------------------------|---------------------|----------|---------------------------|-----------------------------------------|--|--|
| Enrere         | Most                          | trar/Ocultar filtr        | e                   |          |                           | 🔊 Desconectar (                         |  |  |
| Estat de       | les mos                       | stres                     |                     |          |                           |                                         |  |  |
| Consulti le    | es mostre                     | s que desit               | gi:                 |          |                           |                                         |  |  |
|                |                               | Buscar                    |                     |          | Utilitzi els filtr        | es per a agilitzar les seves recerques. |  |  |
|                |                               | Duscal                    |                     |          | N <sup>o</sup> de mostres | s per recerca: 25                       |  |  |
|                |                               |                           |                     |          |                           |                                         |  |  |
|                |                               |                           |                     |          | Mostrant regis            | stres 1 - 1 de 1                        |  |  |
| E Labo         | ratorio (1                    | L)                        |                     |          | Mostrant regis            | stres 1 - 1 de 1                        |  |  |
| 🗆 Labo<br>Codi | ratorio (1<br>Import          | L)<br>Data de<br>mostreig | Punt de<br>mostreig | Producte | Mostrant regis            | stres 1 - 1 de 1<br>Anàlisi             |  |  |

Obtindreu un avançament de resultats on consten els resultats provisionals dels paràmetres ja introduïts des del laboratori i els límits paramètrics que indica la normativa:

|                               | Factory .                                                                                                    |                                                                                                    | Ném ha                                                                                  |                                           |                                                                                     |
|-------------------------------|----------------------------------------------------------------------------------------------------|----------------------------------------------------------------------------------------------------|-----------------------------------------------------------------------------------------|-------------------------------------------|-------------------------------------------------------------------------------------|
|                               | Entitat :                                                                                                    | Aj                                                                                                    | Num. Du                                                                                 | tileti: PROVISION                         | AL                                                                                  |
|                               | Somerant                                                                                                    | Diputació de Barcelona. Pg. de la<br>d\'Hebron, 171 Ed. Serradell 2A.<br>08035 Barcelona                                              | Vall                                                                                    | SICIA : 1000232                           |                                                                                     |
|                               | Rebuda :                                                                                                    | 29 / 02 / 2016                                                                                                    |                                                                                         |                                           |                                                                                     |
|                               | Adreça :                                                                                                    | C/1                                                                                                    | Inici An                                                                                | alisi: 29/02/20                           | 016                                                                                 |
|                               | Població :                                                                                                    | June June June June June June June June                                                                                               |                                                                                         |                                           |                                                                                     |
| Ti                            | pus anàlisi :                                                                                                    | Programat                                                                                                    |                                                                                         |                                           |                                                                                     |
|                               | Mostra de :                                                                                                    | Aigua de consum:ACP-ETAPDC (A                                                                                                    | n.completa)                                                                             |                                           |                                                                                     |
| Pun                           | nt mostreig :                                                                                                    |                                                                                                    |                                                                                         |                                           |                                                                                     |
|                               | Exp. SAP :                                                                                                    | 2016/0045                                                                                                    |                                                                                         |                                           |                                                                                     |
|                               | D . I                                                                                                    |                                                                                                    |                                                                                         |                                           |                                                                                     |
| -                             | Periode :                                                                                                    | mar                                                                                                    |                                                                                         |                                           |                                                                                     |
| Pres                          | sa mostres :                                                                                                    | mar<br>Miquel Tolrà                                                                                                    |                                                                                         |                                           |                                                                                     |
| Pres                          | sa mostres :                                                                                                    | mar<br>Miquel Tolrà                                                                                                    |                                                                                         |                                           |                                                                                     |
| Pres                          | sa mostres :                                                                                                    | mar<br>Miquel Tolrà                                                                                                    |                                                                                         |                                           |                                                                                     |
| Pres<br>Ac                    | Periode :<br>sa mostres :<br>Paràmetre                                                                                                    | mar<br>Miquel Tolrà                                                                                                    | Resultat                                                                                | VP RD140/20                               | 03 Mètode-PNT                                                                       |
| Pres<br>Ac                    | Periode :<br>sa mostres :<br>Paràmetre<br>Anàlisi col<br>capçalera                                                                                                  | mar<br>Miquel Tolrà<br>mpleta d'ETAP o dipòsit de                                                                                     | Resultat                                                                                | VP RD140/20                               | 03 Mètode-PNT                                                                       |
| Pres<br>Ac                    | Periode :<br>sa mostres :<br>Paràmetre<br>Anàlisi con<br>capçalera<br>Paràmetre                                                                                     | mar<br>Miquel Tolrà<br>mpleta d'ETAP o dipòsit de<br>es microbiològics:                                                               | Resultat                                                                                | VP RD140/20                               | 03 Mètode-PNT                                                                       |
| Pres<br>Ac                    | Periode :<br>sa mostres :<br>Paràmetre<br>Anàlisi co<br>capçalera<br>Paràmetre<br>Escherichia                                                                       | mar<br>Miquel Tolrà<br>mpleta d'ETAP o dipòsit de<br>es microbiològics:<br>coli                                                       | <b>Resultat</b><br>Fent-se                                                              | VP RD140/20                               | 03 Mètode-PNT                                                                       |
| Ac                            | Periode :<br>sa mostres :<br>Paràmetro<br>Anàlisi co<br>capçalera<br>Paràmetro<br>Escherichia<br>Clostridium                                                        | mar<br>Miquel Tolrà<br>mpleta d'ETAP o dipòsit de<br>es microbiològics:<br>coli<br>perfringens                                        | <b>Resultat</b><br>Fent-se<br>Fent-se                                                   | VP RD140/20                               | 03 Mètode-PNT<br>NMP<br>FM i Recompte                                               |
| Ac<br>*<br>*                  | Periode :<br>sa mostres :<br>Paràmetre<br>Anàlisi co<br>capçalera<br>Paràmetre<br>Escherichia<br>Clostridium<br>Bacteris co                                         | mar<br>Miquel Tolrà<br>mpleta d'ETAP o dipòsit de<br>es microbiològics:<br>coli<br>a perfringens<br>liformes                          | <b>Resultat</b><br>Fent-se<br>Fent-se<br>0 ufc/100 ml                                   | <b>VP RD140/20</b><br>0 0                 | 03 Mètode-PNT<br>NMP<br>FM i Recompte<br>NMP                                        |
| Ac                            | Paràmetre<br>sa mostres :<br>Paràmetre<br>Anàlisi con<br>capçalera<br>Paràmetre<br>Escherichia<br>Clostridium<br>Bacteris co<br>Paràmetre                           | mar<br>Miquel Tolrà<br>mpleta d'ETAP o dipòsit de<br>es microbiològics:<br>coli<br>perfringens<br>liformes<br>es indicadors:          | <b>Resultat</b><br>Fent-se<br>Fent-se<br>0 ufc/100 ml                                   | <b>VP RD140/20</b><br>0 0                 | 03 Mètode-PNT<br>NMP<br>FM i Recompte<br>NMP                                        |
| Pres<br>Ac<br>*<br>*          | Paràmetro<br>sa mostres :<br>Paràmetro<br>Anàlisi con<br>capçalera<br>Paràmetro<br>Escherichia<br>Clostridium<br>Bacteris co<br>Paràmetro<br>R. Colonies            | mar<br>Miquel Tolrà<br>mpleta d'ETAP o dipòsit de<br>es microbiològics:<br>coli<br>perfringens<br>liformes<br>es indicadors:<br>22º C | Resultat<br>Fent-se<br>Fent-se<br>0 ufc/100 ml<br>0 ufc/1 ml                            | <b>VP RD140/20</b><br>0 0<br>0 100        | 03 Mètode-PNT<br>NMP<br>FM i Recompte<br>NMP<br>FM i Recompte                       |
| Pres<br>*<br>*<br>*<br>*<br>* | Paràmetre<br>sa mostres :<br>Anàlisi con<br>capçalera<br>Paràmetre<br>Escherichia<br>Clostridium<br>Bacteris co<br>Paràmetre<br>R. Colonies<br>Enterococ            | mar<br>Miquel Tolrà<br>mpleta d'ETAP o dipòsit de<br>es microbiològics:<br>coli<br>perfringens<br>liformes<br>es indicadors:<br>22º C | Resultat<br>Fent-se<br>Fent-se<br>0 ufc/100 ml<br>0 ufc/1 ml<br>0 ufc/100 ml            | <b>VP RD140/20</b><br>0 0<br>0 100<br>0 0 | 03 Mètode-PNT<br>NMP<br>FM i Recompte<br>NMP<br>FM i Recompte<br>NMP                |
| <b>Ac</b> ** ** ** **         | Paràmetre<br>sa mostres :<br>Anàlisi con<br>capçalera<br>Paràmetre<br>Escherichia<br>Clostridium<br>Bacteris co<br>Paràmetre<br>R. Colonies<br>Enterococ<br>Alumini | mar<br>Miquel Tolrà<br>mpleta d'ETAP o dipòsit de<br>es microbiològics:<br>coli<br>perfringens<br>liformes<br>es indicadors:<br>22º C | Resultat<br>Fent-se<br>Fent-se<br>0 ufc/100 ml<br>0 ufc/1 ml<br>0 ufc/100 ml<br>Fent-se | <b>VP RD140/20</b><br>0 0<br>0 100<br>0 0 | 03 Mètode-PNT<br>NMP<br>FM i Recompte<br>NMP<br>FM i Recompte<br>NMP<br>PNT-MET-100 |

## CONSULTA DELS BUTLLETINS SIGNATS I VALIDATS

Cliqueu a l'apartat INFORMES DE RESULTATS:

| itat de Seguretat Alimentària                                                                                  |                                                                                                    |  |
|----------------------------------------------------------------------------------------------------|----------------------------------------------------------------------------------------------------|--|
|                                                                                                    | 🖉 Desconectar (                                                                                                    |  |
| Atenció                                                                                                    |                                                                                                    |  |
| (Laboratorio) Butlletins no llegits: 8                                                                         |                                                                                                    |  |
| Menú                                                                                                    |                                                                                                    |  |
| scoja una de las opciones disponibles                                                                          | 32                                                                                                    |  |
| Escoja una de las opciones disponibles <ul> <li>Estat de les mostres</li> <li>Informes de resultats</li> </ul> | <b>Estat de les mostres.</b><br>Consulti l'estat provisional de les mostres a<br>analitzar.<br><b>Informes de resultats.</b><br>Consulti l'estat de les seves mostres analitzades. |  |
| Escoja una de las opciones disponibles  Estat de les mostres  Informes de resultats Mantenimient d'usuaris:    | <b>Estat de les mostres.</b><br>Consulti l'estat provisional de les mostres a<br>analitzar.<br><b>Informes de resultats.</b><br>Consulti l'estat de les seves mostres analitzades. |  |

| Podeu consult  | ar una mostra concre | eta introduint el codi ( | de la mostra lo | hé totes les mostres | clicant directament a | BUSCAR  |
|----------------|----------------------|--------------------------|-----------------|----------------------|-----------------------|---------|
| r oueu consuit | ai una mostra conci  | i a mili ouumi ei cour ( | ue la mostra, o |                      | cilcant un ectament a | DOJCAN. |

| Enrere Mostrar/Ocultar filtre         | 🔊 Desconectar (                                     |
|---------------------------------------|-----------------------------------------------------|
| Informes de resultats                 |                                                     |
| Consulti els butllettins que desitgi: |                                                     |
| Codi de mostra                        | Utilitzi els filtres per agilitzar la seva recerca. |
|                                       | N <sup>o</sup> de butlletins per laboratori: 25     |
| Buscar                                | Expandir tots els butlletins                        |
|                                       | Contraura tata ala hutilatina                       |

Cliqueu a la icona que hi ha al costat de la paraula BUTLLETÍ i es descarregarà el butlletí en format pdf:

| Butlletí |                     | Data                |                                               | Import         |                                         | Mostres 🗉 | Llegit    |
|----------|---------------------|---------------------|-----------------------------------------------|----------------|-----------------------------------------|-----------|-----------|
| 14077    |                     | 16/02/1             | 6                                             | 134€           |                                         | 1600082   | Butlletí: |
| Codi     | Data de<br>mostreig | Punt de<br>mostreig | Producte                                      |                | Anàlisi                                 | Documents |           |
| 1600082  | 09/02/2016          |                     | Aigua de con:<br>xarxa o dipòs<br>distribució | sum:<br>sit de | Aigua de<br>consum: ACN<br>AXDD (contro | 4-<br>01) |           |